## Create your FREE CE Broker account and start tracking CE Compliance

West Virginia Board of Registered Nurses

- To claim your free basic CE Broker account, visit www.cebroker.com
- Click **Get Started** at the top right corner of the screen
- Enter your License State and Profession, then click Continue

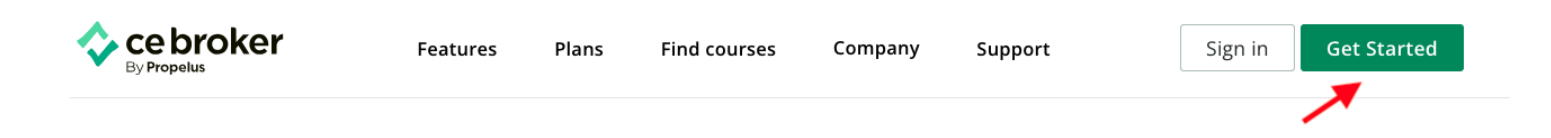

## See which plan is best for you

Select your license or certification location and profession to get started.

| l'm a | West Virginia | • | Registered Nurse | • | Continue |
|-------|---------------|---|------------------|---|----------|
|       |               |   |                  |   |          |

To see all plan options, including the Free Basic Account, Click Explore Other Plans

## Get CE Broker Pro+ The fastest, most convenient path to compliance Save up to 70% with an all-inclusive, comprehensive CE management subscription including access to hundreds of approved courses

Explore other plans

Locate the Free Account and Click Sign Up to activate your Basic account. You can always upgrade your account later to enjoy more features

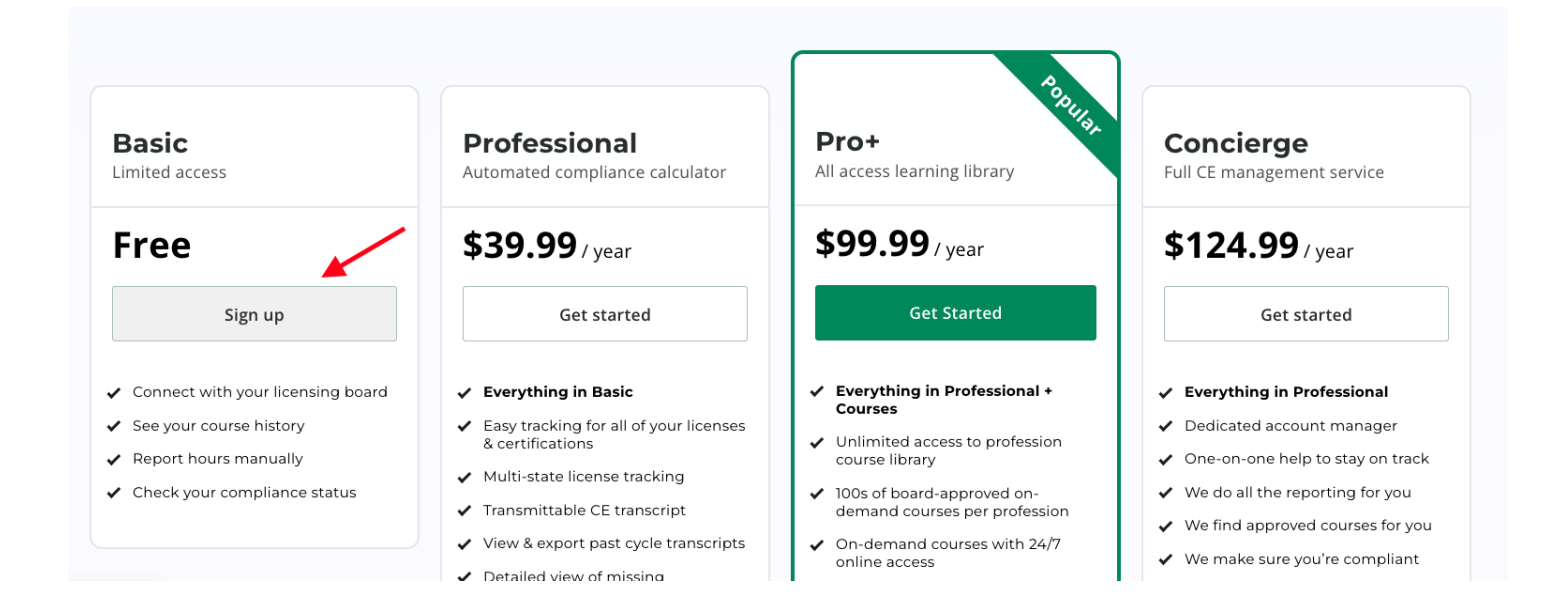

| Enter your license number                          | License number |
|----------------------------------------------------|----------------|
|                                                    |                |
| Enter your email address and create a username and |                |
| password                                           |                |

1. Enter your license

Clic .

| er your email address<br>I create a username and |                             |          |  |  |  |
|--------------------------------------------------|-----------------------------|----------|--|--|--|
| sword                                            |                             |          |  |  |  |
| k Create Basic Account                           | Forgot your license number? | Continue |  |  |  |
| 2. Create your accoun                            | t                           |          |  |  |  |
| Email address                                    |                             |          |  |  |  |
| e.g. john@doe.com                                |                             |          |  |  |  |
| Username                                         | Password                    |          |  |  |  |
|                                                  |                             |          |  |  |  |
|                                                  |                             |          |  |  |  |
|                                                  |                             |          |  |  |  |
|                                                  |                             |          |  |  |  |
|                                                  | Create Basic Account        |          |  |  |  |